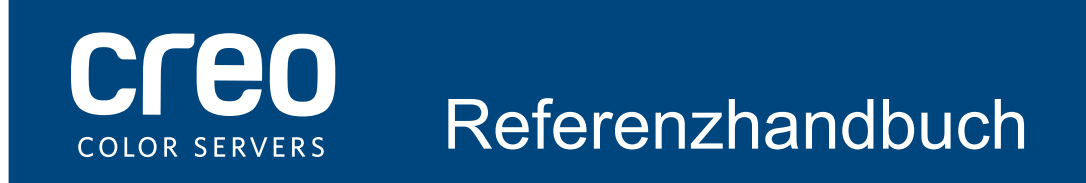

Xerox CX-Druckserver Unterstützt durch Creo Color Server-Technologie für den Xerox Color 700-Drucker

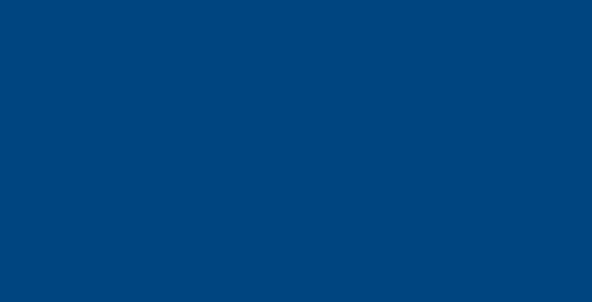

# Kabelverbindungen des CX-Druckservercomputers

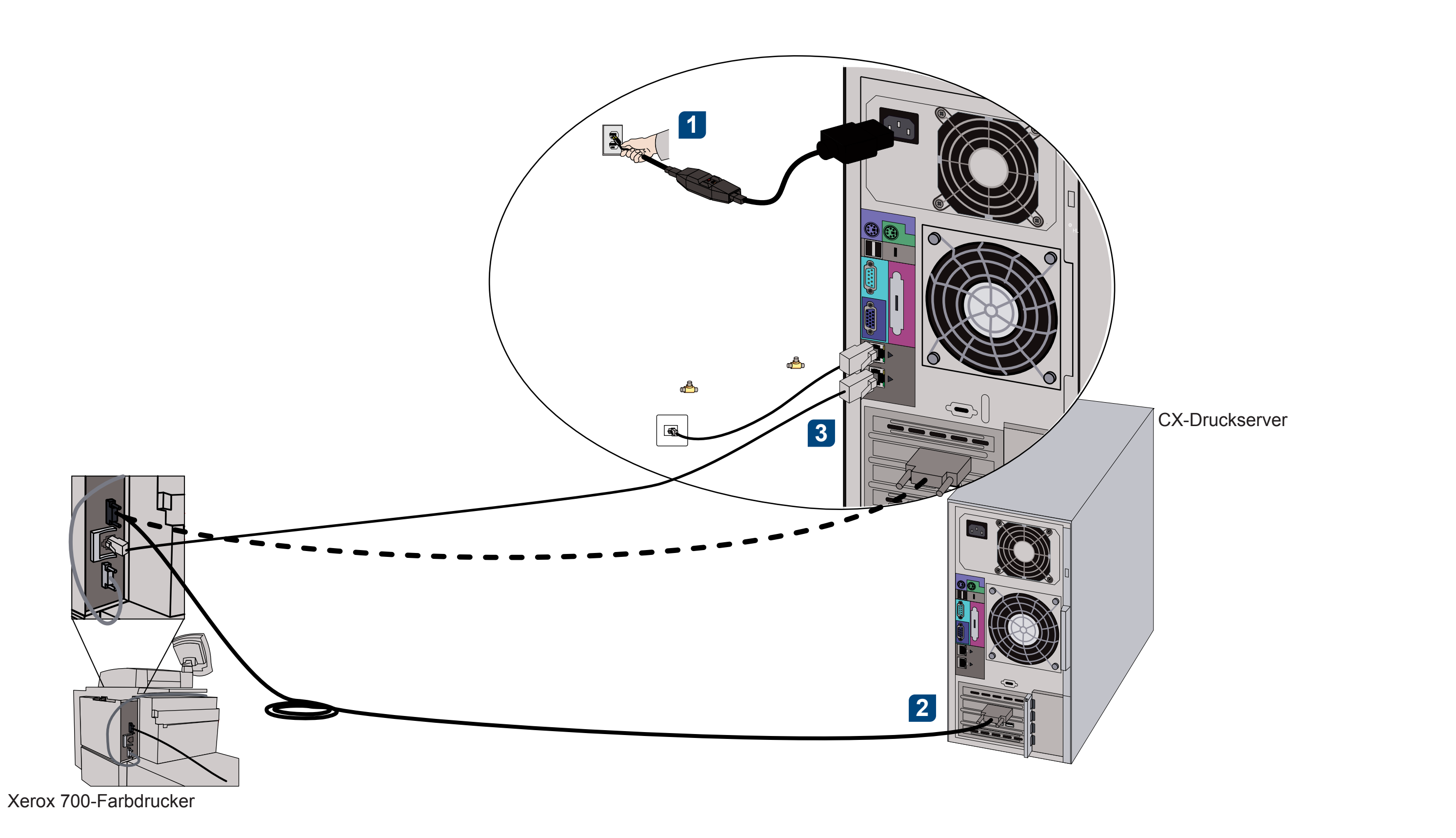

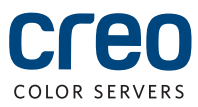

## CX700i-Zubehör-Kit

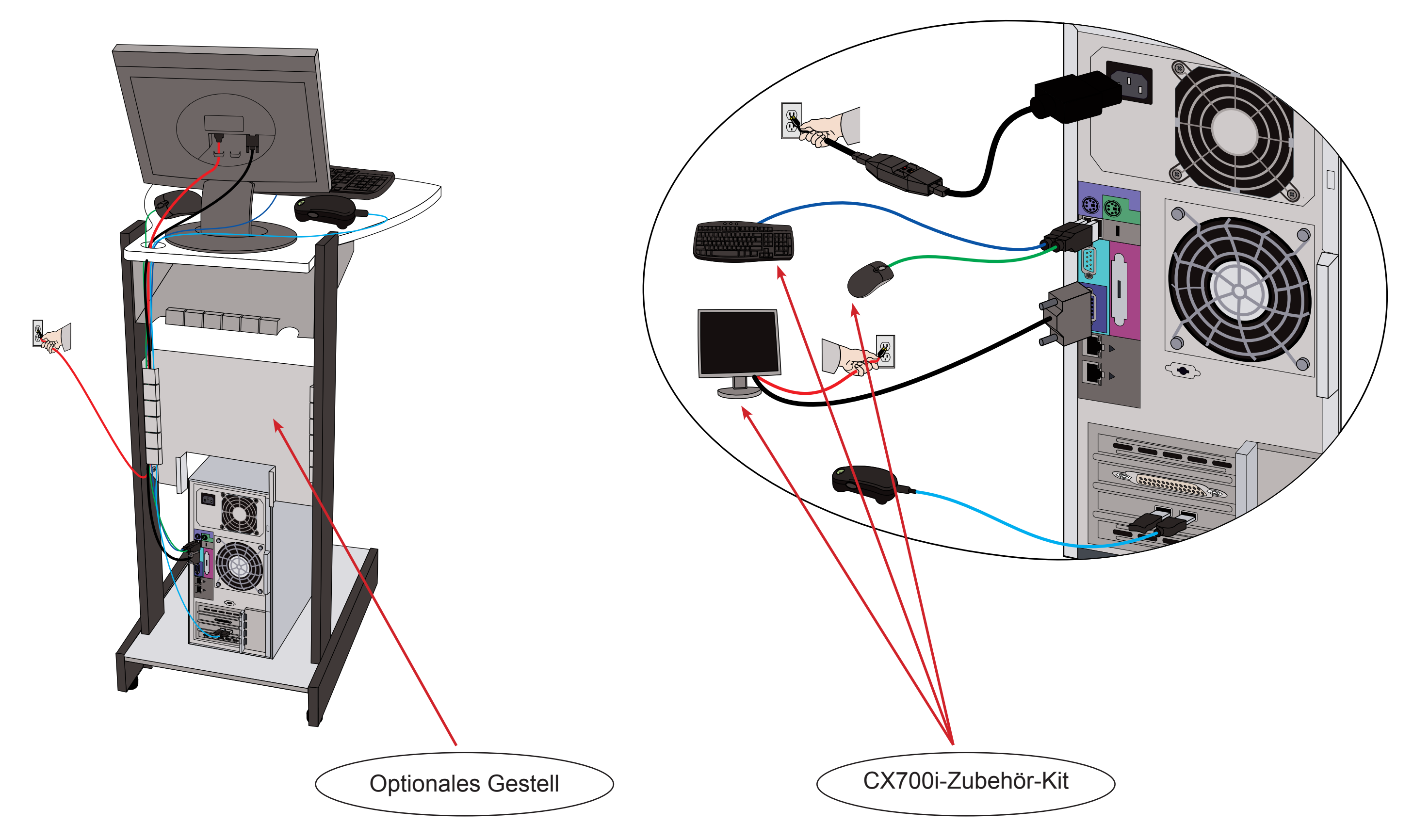

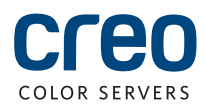

## Optionale Kits für den CX-Druckserver

Für den CX-Druckserver sind drei optionale Kits verfügbar, für die jeweils ein USB-Dongle benötigt wird.

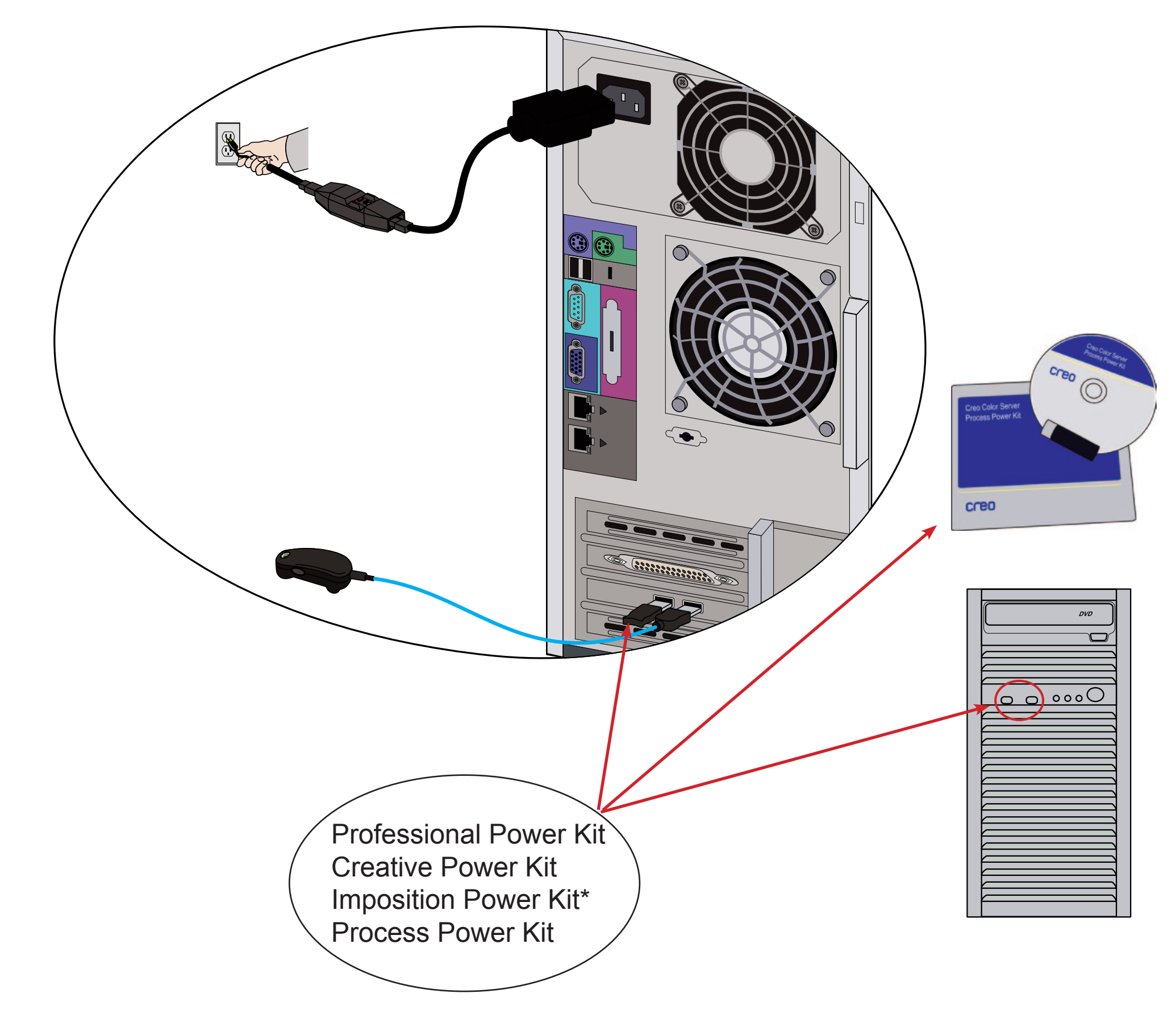

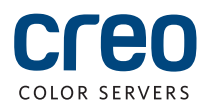

### Einschalten des CX-Druckservers und des Druckers

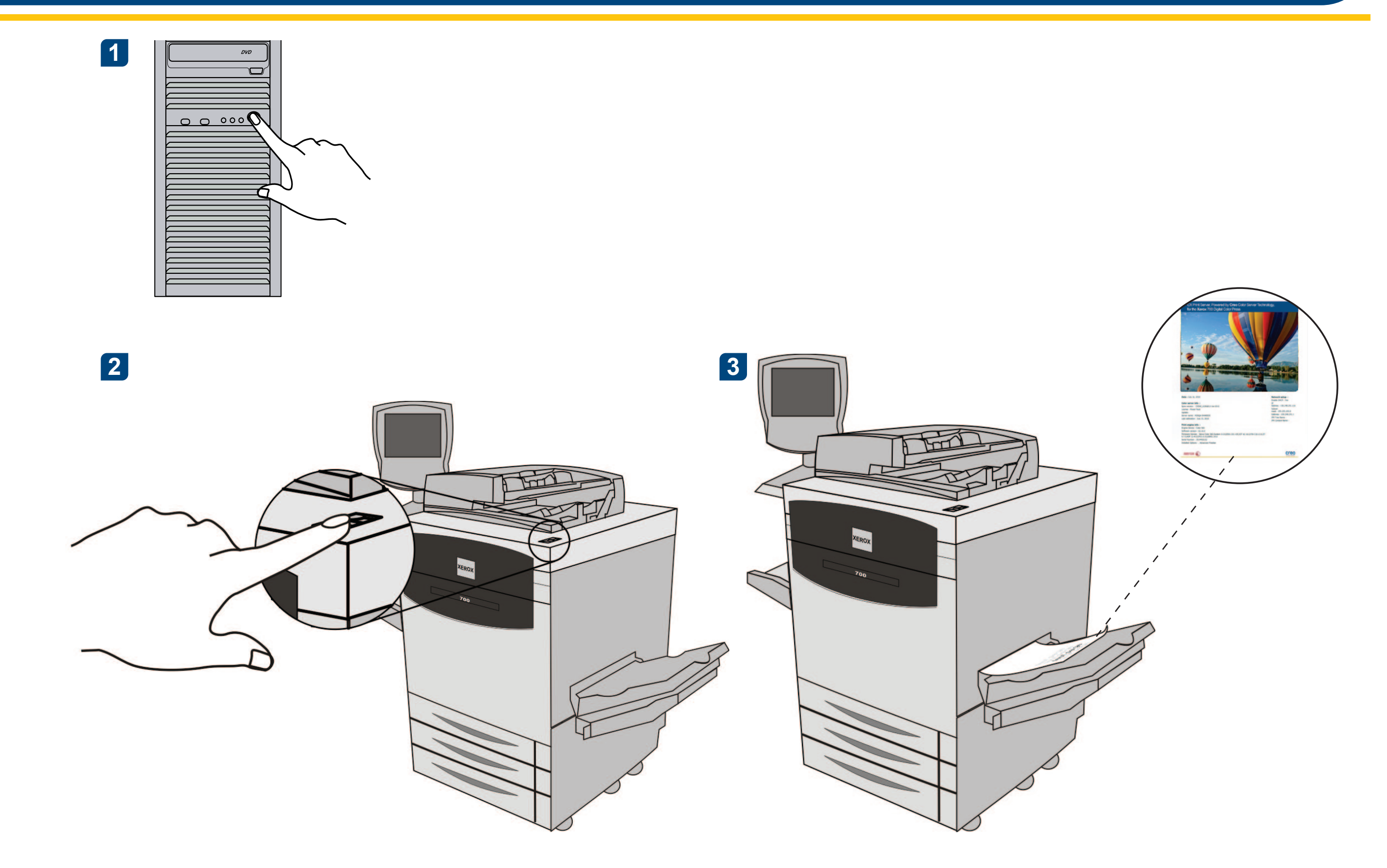

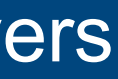

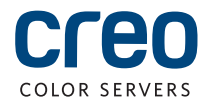

### Installieren des Imposition Power Kit

Melden Sie sich bei dem Computer als Administrator an.

2 Besorgen Sie sich die Software-Dateien. Die Datei **Preps\_6-0-0\_Win\_Installer.exe** befindet sich auf der DVD.

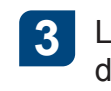

Klicken Sie auf **Installieren**, und befolgen Sie dann die auf dem Bildschirm angezeigten Anweisungen bis zum Abschluss der Installation.

| Preps 6 - InstallShield Wizard |                                                                                                    | X      |
|--------------------------------|----------------------------------------------------------------------------------------------------|--------|
|                                | <b>Welcome to the InstallShield Wizard for Preps 6</b><br>The InstallShield Wizard will install Preps 6 on your computer. To continue, click Next. |        |
| InstallShield                  | < Back                                                                                                    | Cancel |

5 Wenn sich das iKey-Treiber-Fenster öffnet, geben Sie den Lizenzschlüssel ein, um die Installation abzuschließen.

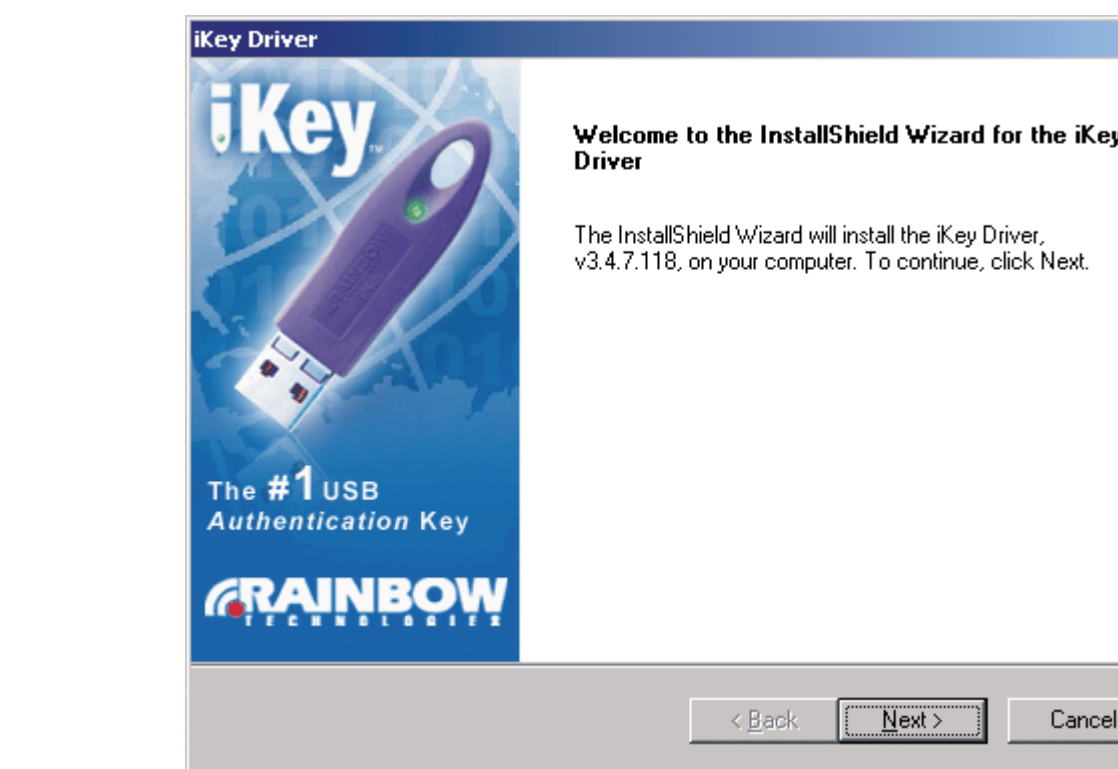

4

Legen Sie die DVD ein, und doppelklicken Sie auf die **.exe**-Datei.

| ×     |  |
|-------|--|
| іКеу  |  |
| st.   |  |
|       |  |
|       |  |
|       |  |
| incel |  |
|       |  |

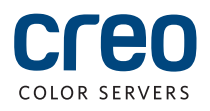

## Einrichten eines Netzwerkdruckers – Windows Server 2008/2003/XP

Dieses Verfahren gilt für Windows Server 2008, Windows Server 2003 und Windows XP.

2

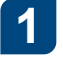

Wählen Sie Start > Einstellungen > Drucker und Faxgeräte.

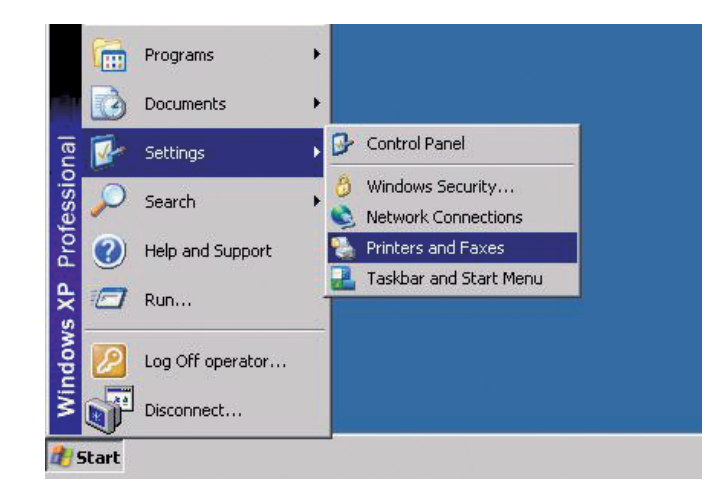

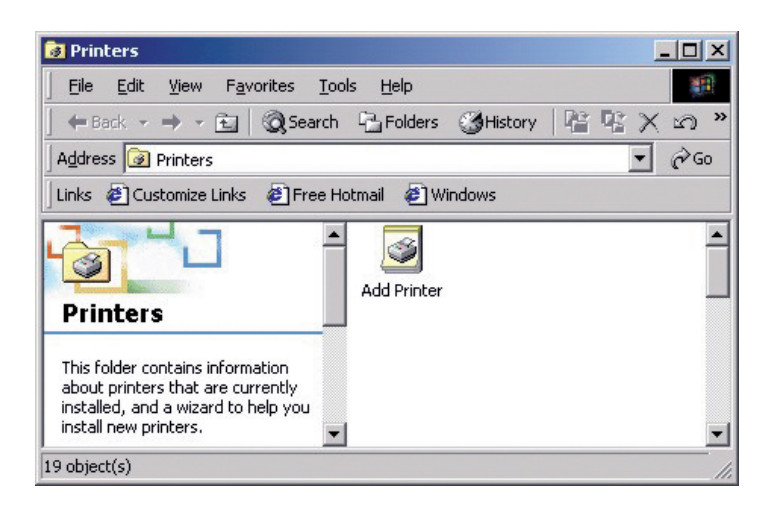

Doppelklicken Sie auf Drucker hinzufügen.

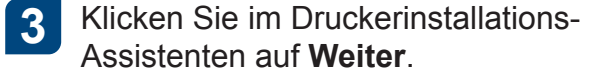

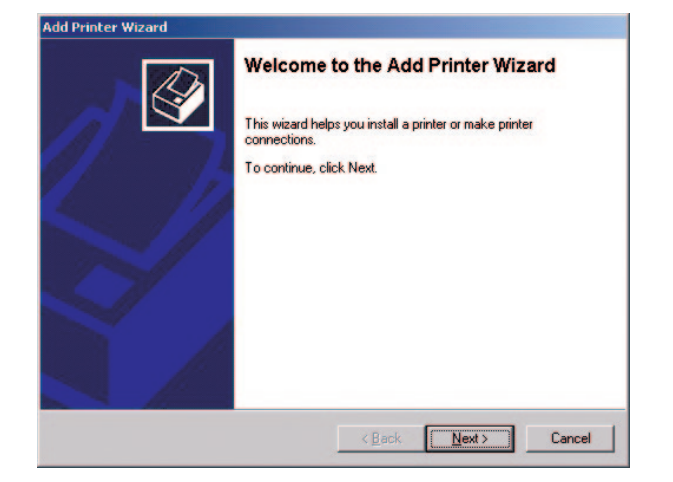

5

Geben Sie den Namen des CX-Druckservers ein, oder klicken Sie auf **Weiter**, und navigieren Sie zum Server.

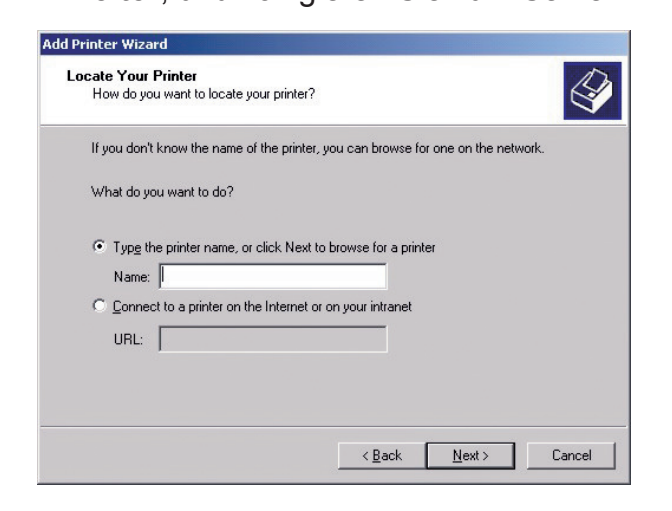

Doppelklicken Sie im Bereich **Freigegebene Drucker** auf den Servernamen, um die Liste der Netzwerkdrucker anzuzeigen. Wählen Sie einen der Netzwerkdrucker aus, beispielsweise **ProcessPrint**, und klicken Sie dann auf **Weiter**.

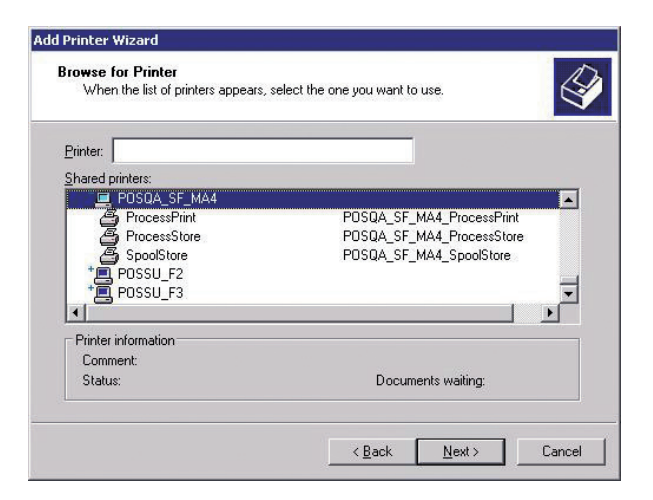

8 Wählen Sie aus, ob Sie diesen Drucker als Standarddrucker verwenden möchten, und klicken Sie dann auf Weiter.

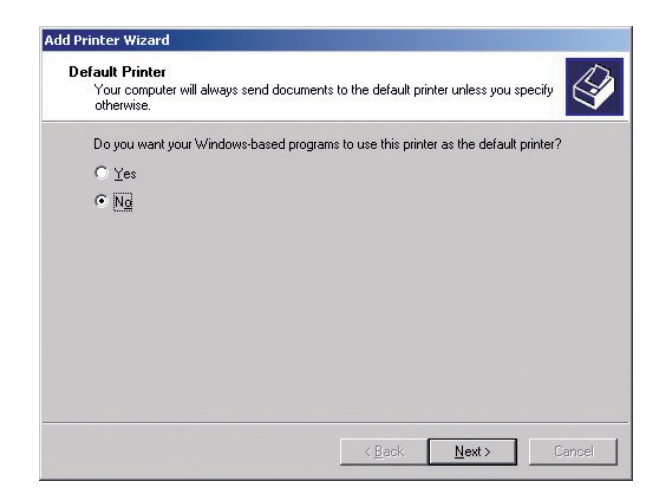

6

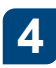

Wählen Sie **Netzwerkdrucker**, und klicken Sie dann auf **Weiter**.

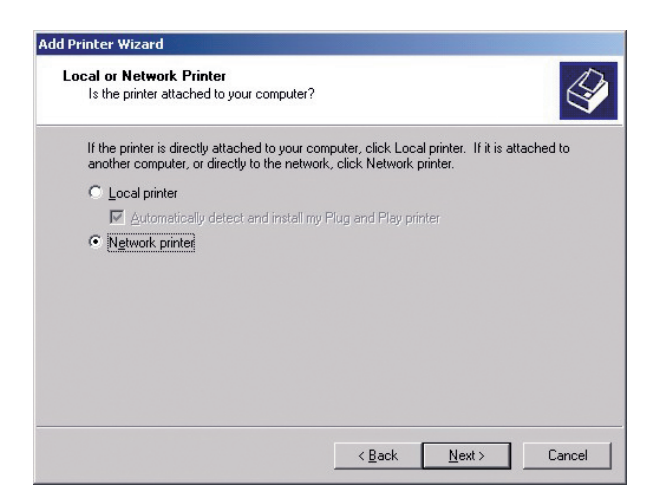

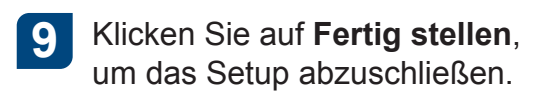

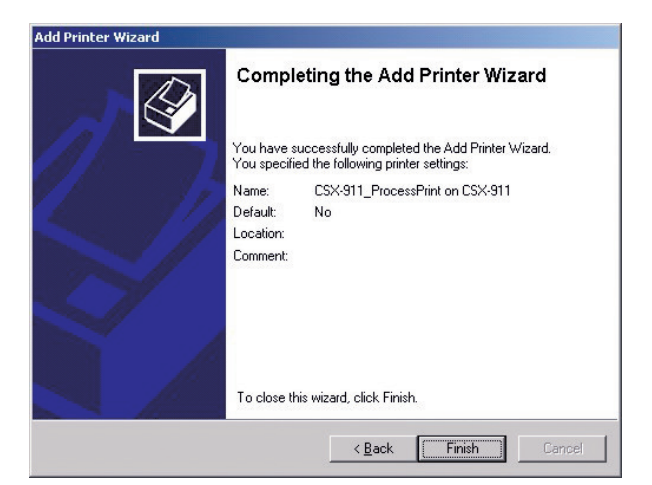

**Hinweis**: Beim Hinzufügen eines Netzwerkdruckers wird die Druckertreiber-Software auf Ihrem Computer installiert.

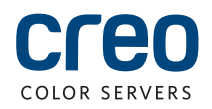

## Einrichten eines Netzwerkdruckers – Windows 7/Vista

Dieses Verfahren gilt für Windows 7 und Vista.

Wählen Sie im Startmenü die Option Geräte und Drucker.

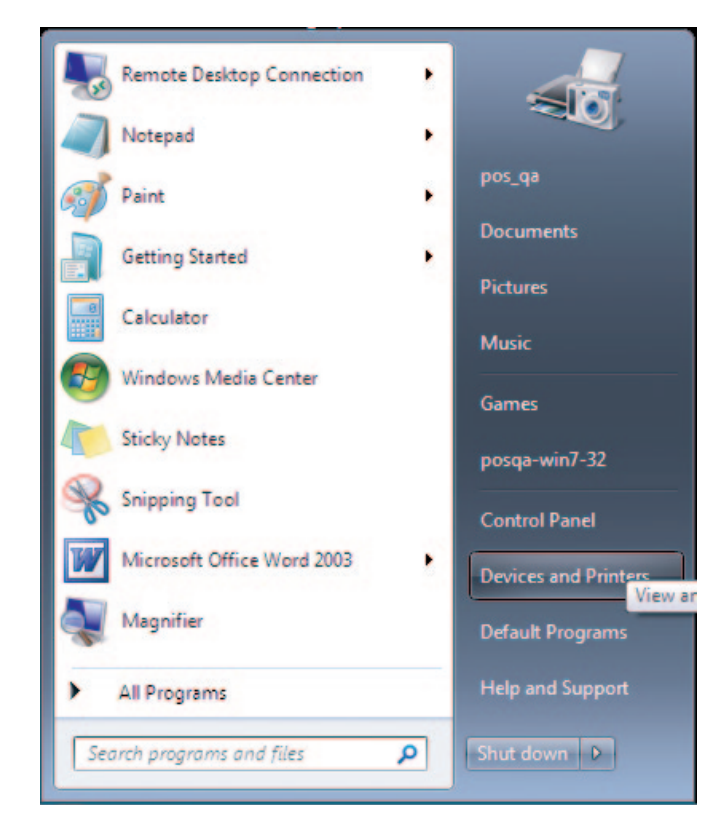

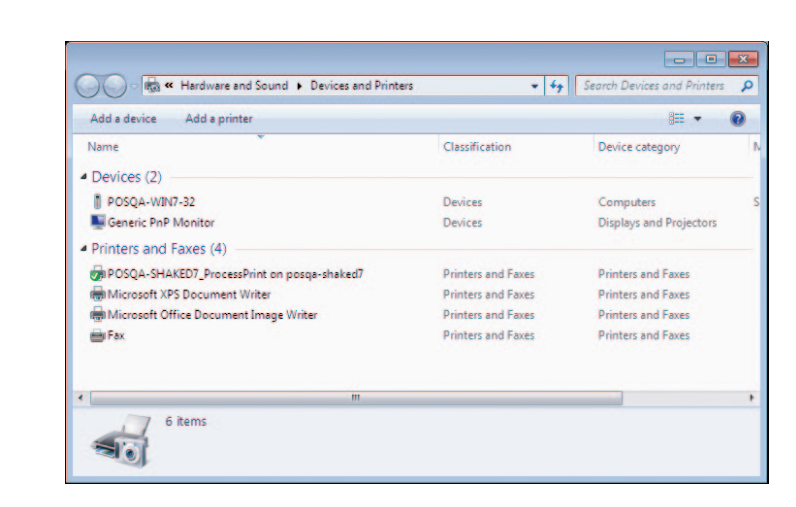

Wählen Sie Drucker hinzufügen.

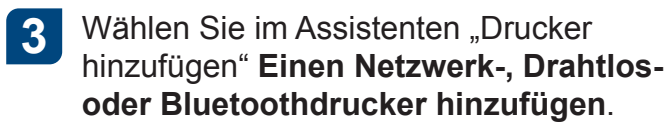

| Vha | at type of printer do you want to install?                                                                                                    |
|-----|----------------------------------------------------------------------------------------------------|
| •   | Add a local printer<br>Use this option only if you don't have a USB printer. (Windows automatically installs USB printers<br>when you plug them in.)                  |
| •   | Add a network, wireless or Bluetooth printer<br>Make sure that your computer is connected to the network, or that your Bluetooth or wireless<br>printer is turned on. |
|     |                                                                                                    |

5

Geben Sie im Feld Freigegebenen Drucker über den Namen auswählen den Namen des CX-Druckservers ein, und klicken Sie auf Weiter.

| He Add Printer                                                                                                    |             |
|----------------------------------------------------------------------------------------------------|-------------|
| Find a printer by name or TCP/IP address   Browse for a printer  Estimate of printer by name  Integration of the state of the state of | Bronse      |
|                                                                                                    | Next Cancel |

Klicken Sie auf Weiter.

2

6

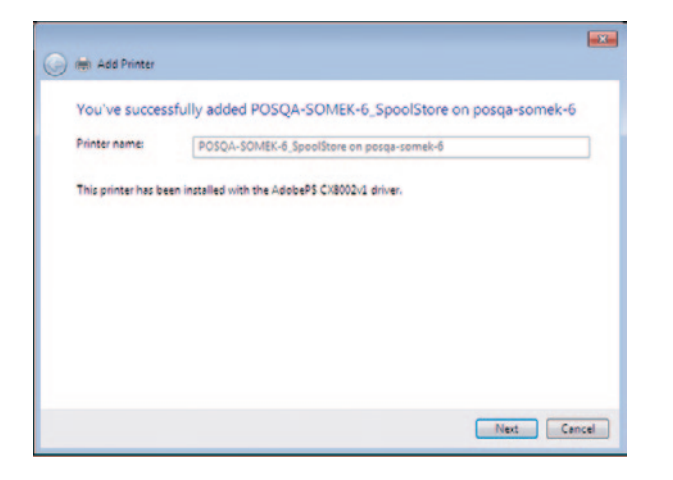

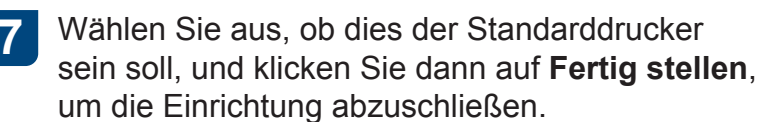

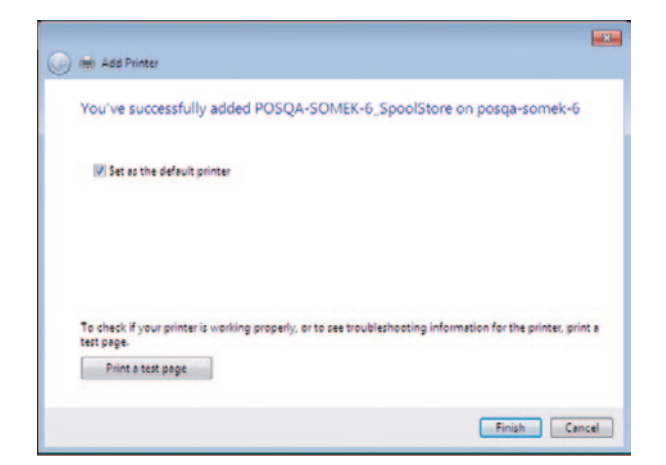

Hinweis: Wenn Sie einen Netzwerkdrucker hinzufügen, wird die Druckertreiber-Software auf dem Computer installiert.

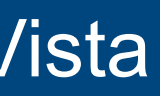

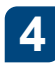

Wählen Sie Der gesuchte Drucker ist nicht aufgeführt.

| Printer Name | Address |
|--------------|---------|
|              |         |
|              |         |
|              |         |
|              |         |

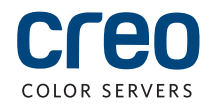

## Installieren der Druckertreiber-Software unter Mac OS X 10.4.x

Wählen Sie Gehe zu > Mit Server verbinden. 1 2 Geben Sie im Feld Server-Adresse die Server-

Adresse ein, und klicken Sie dann auf Verbinden.

000 Connect to Server Server Address: + 0. smb://CreoCS Favorite Servers: Remove Connect Browse

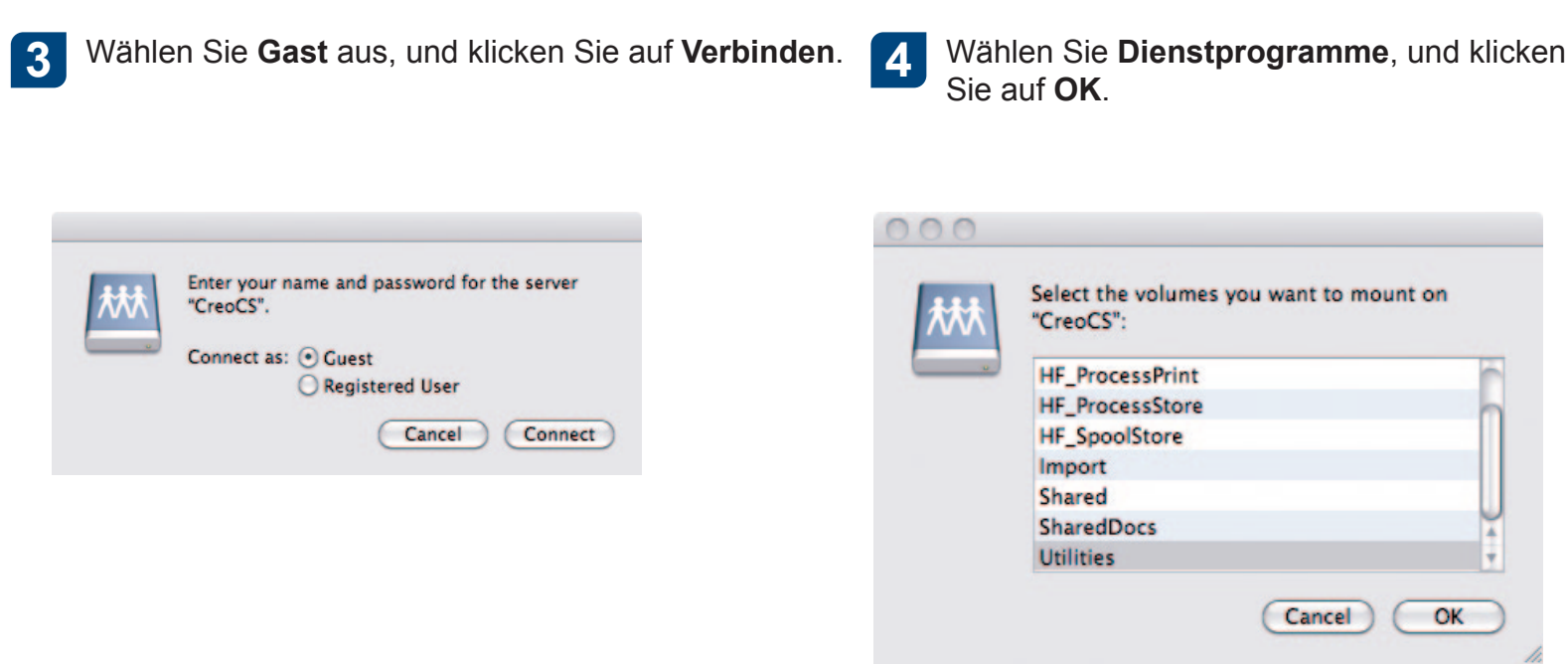

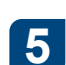

Wählen Sie den Ordner Mac Utilities.

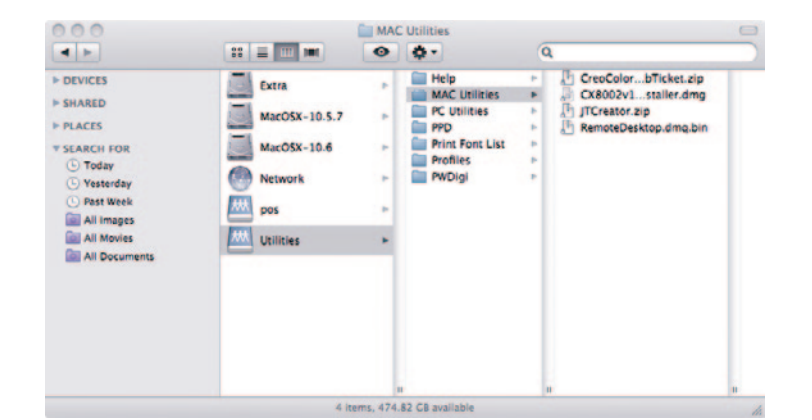

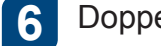

### Doppelklicken Sie auf die relevante Datei

ColorServerPrintDriverInstaller.dmg.

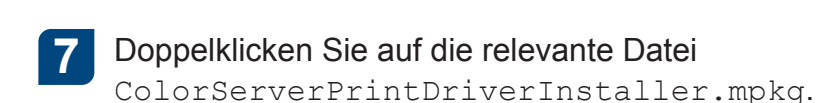

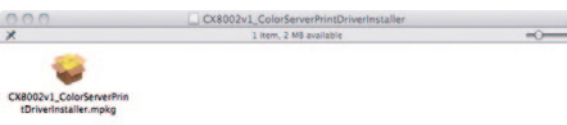

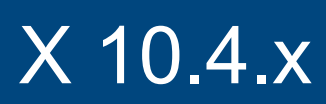

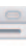

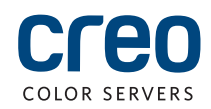

## Installieren der Druckertreiber-Software unter Mac OS X 10.4.x (Fortsetzung)

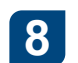

### Klicken Sie auf Fortfahren.

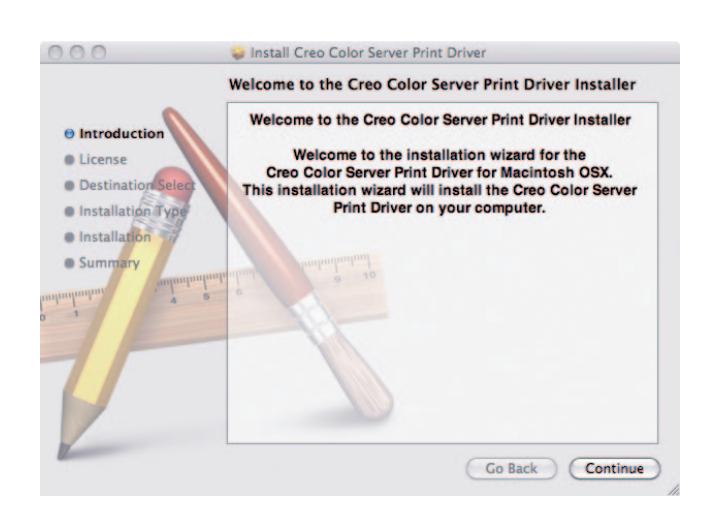

Klicken Sie im Fenster "Softwarelizenzvertrag" 9 auf Fortfahren.

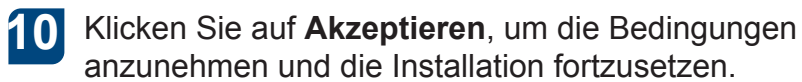

|                                                 | Software Election Agreement                                                                |
|-------------------------------------------------|--------------------------------------------------------------------------------------------|
| Introduction                                    | English                                                                                    |
| License<br>Destination Sele<br>Installation Typ | COPYRIGHT (c) 2002 Creo IL. Ltd. (formerly<br>CreoScitex Corporation Ltd.)                 |
| Summary                                         | All rights reserved.                                                                       |
|                                                 | IMPORTANT NOTICE                                                                           |
|                                                 | Restrictions on the use of this software:                                                  |
|                                                 | This software has been provided pursuant to<br>a license agreement containing restrictions |

| To continue installing the software you must agree to the terms of the software license agreement. |                                        |  |
|----------------------------------------------------------------------------------------------------|----------------------------------------|--|
| Click Agree to continue or cli<br>and quit the Installer.                                          | ck Disagree to cancel the installation |  |
| Read License                                                                                       | Disagree Agree                         |  |

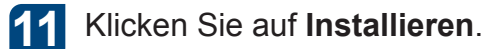

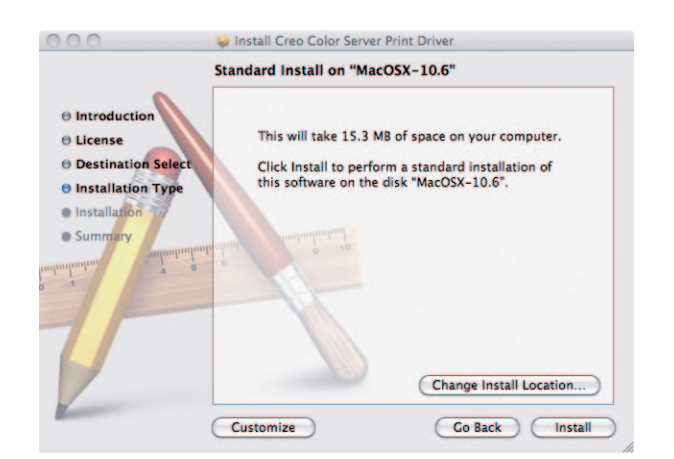

Geben Sie Ihren Namen (falls erforderlich) und Ihr Kennwort ein, und klicken Sie auf **OK**. 12

|         | Type your password to allow installer to r<br>changes. | nake |
|---------|--------------------------------------------------------|------|
|         | Name:                                                  |      |
|         | Password:                                              |      |
| Details |                                                        |      |
| 2       | Cancel                                                 | ОК   |

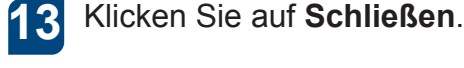

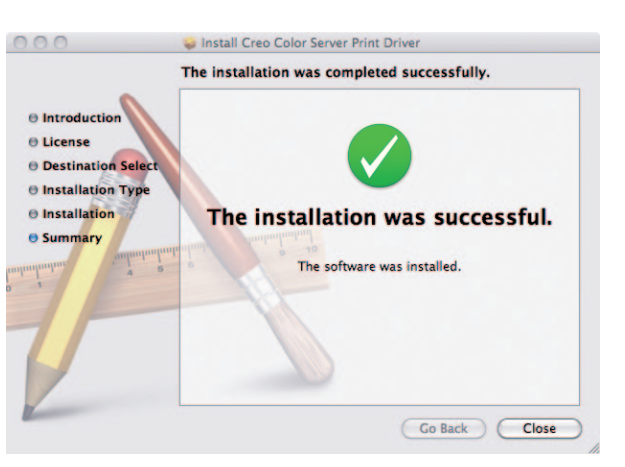

Die Druckertreiber-Software ist damit installiert.

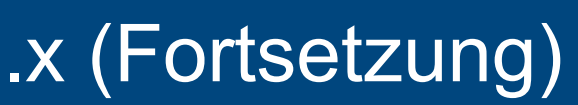

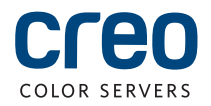

# Definieren eines Druckers mit der Druckertreiber-Software in Mac OS X 10.4.x

Die PPD-Datei wird bei der Installation der Druckertreiber-Software automatisch auf Ihren Computer kopiert. Anforderungen:

2

Halten Sie die folgenden Informationen bereit, wenn Sie dieses Verfahren ausführen:

- Die IP-Adresse und den Computernamen des CX-Druckservers
- Öffnen Sie auf dem Mac-Computer das Fenster "Systemeinstellungen", und doppelklicken Sie auf Drucken & Faxen.

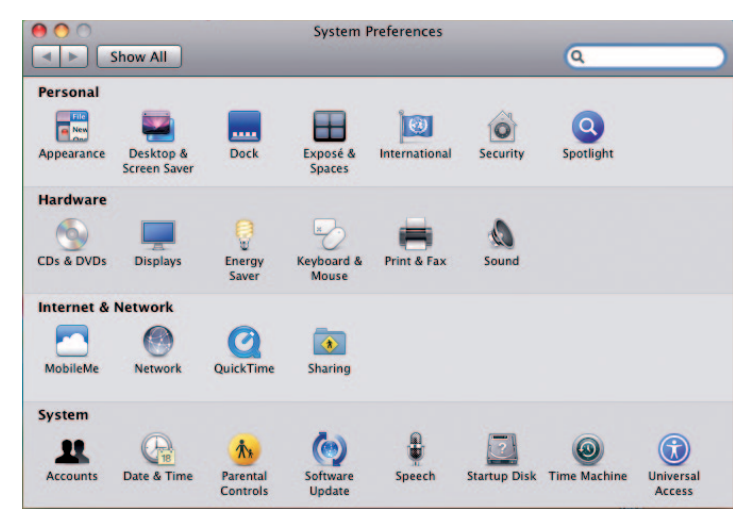

| Show Al |                  | rint & Fax                                      | Q                    |  |
|---------|------------------|-------------------------------------------------|----------------------|--|
|         |                  | No printers are avai<br>Click Add (+) to set up | lable.<br>a printer. |  |
|         |                  |                                                 |                      |  |
| * -     | Default printer: | Last Printer Used                               |                      |  |

Schaltfläche Hinzufügen (+).

Klicken Sie im Fenster "Drucken & Faxen" auf die

- Geben Sie im Fenster "Drucker 3 hinzufügen" die folgenden Angaben ein:
  - Geben Sie im Feld Adresse den Hostnamen (oder die IP-Adresse) des CX-Druckservers ein. Geben Sie im Feld Warteliste den Namen des CX-Druckservers und den genauen Namen des virtuellen Druckers ein, den Sie mit der Druckertreiber-Software

verwenden möchten, z. B. CreoCS Process.

- Geben Sie im Feld Name den exakt gleichen Namen wie im Feld Warteliste ein.
- Wählen Sie in der Liste Drucken mit die Option Andere.

Navigieren Sie unter Library/Printers/PPDS/Contents/Resources zum Ordner 4 en.lproj, und wählen Sie den Ordner Europe-A4 oder US-Letter und dann die PPD-Datei aus.

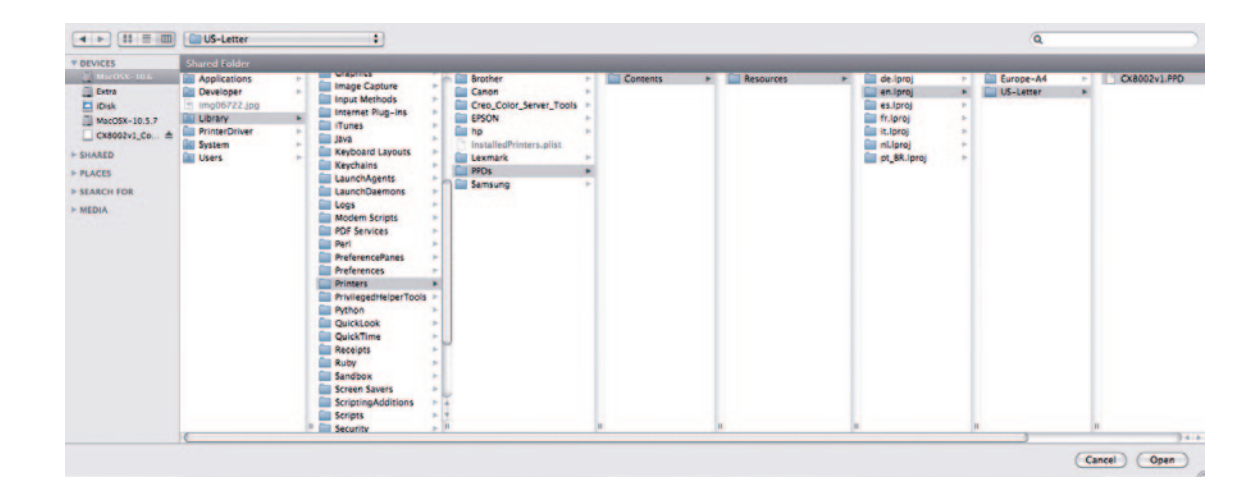

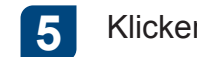

Klicken Sie auf Öffnen.

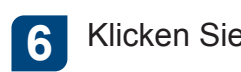

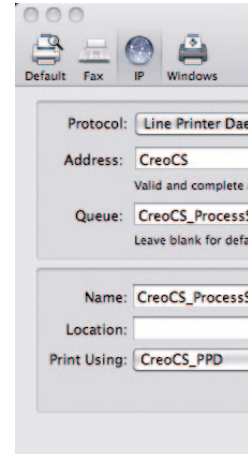

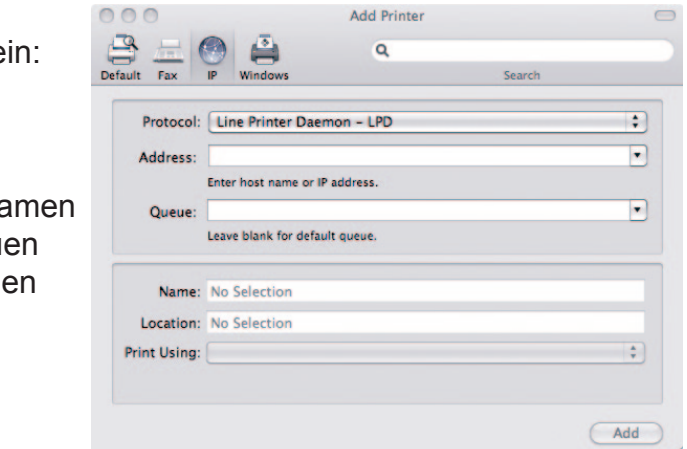

### Klicken Sie auf Hinzufügen.

| Add Printer |        |     |
|-------------|--------|-----|
| Q           |        |     |
|             | Search |     |
| emon – LPD  |        | :   |
| address.    |        | •   |
| Store       |        | •   |
| ult queue.  |        |     |
|             |        |     |
| Store       |        | _   |
|             |        | :   |
|             |        |     |
|             |        | Add |
|             |        |     |

Der neue Drucker wird nun hinzugefügt.

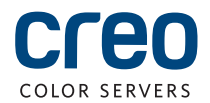

### Definieren eines Druckers mit der Druckertreiber-Software in Mac OS X 10.4.x (Fortsetzung)

| 7 |  |
|---|--|
|   |  |

Wählen Sie im Fenster "Drucken & Faxen" den Drucker aus, und klicken Sie dann auf Drucker-Warteliste öffnen.

| Show All                                   | Q.                                                      |
|--------------------------------------------|---------------------------------------------------------|
| Printers<br>CreaCS, ProcessStore           | CreoCS_ProcessStore Open Print Queue Options & Supplies |
|                                            | Location:<br>Kind: CRED<br>States: Idle                 |
| - Share                                    | this printer on the network (Sharing Preferences.)      |
| Default printer:                           | Last Printer Used                                       |
| Default paper size:                        | US Letter 🛟                                             |
| Click the lock to prevent further changes. | (7                                                      |

| 8      | Klicken Sie                               | auf <b>Drucker</b>          | konfigurieren. |
|--------|-------------------------------------------|-----------------------------|----------------|
| 00     | °<br>1° 0 u                               | CreoCS_ProcessStore         |                |
| Delete | Hold Job Info Pause Printer Printer Ready | Supply Levels Printer Setup |                |

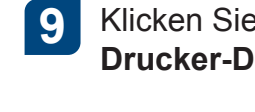

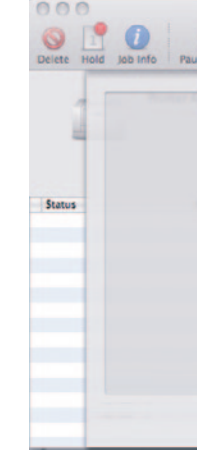

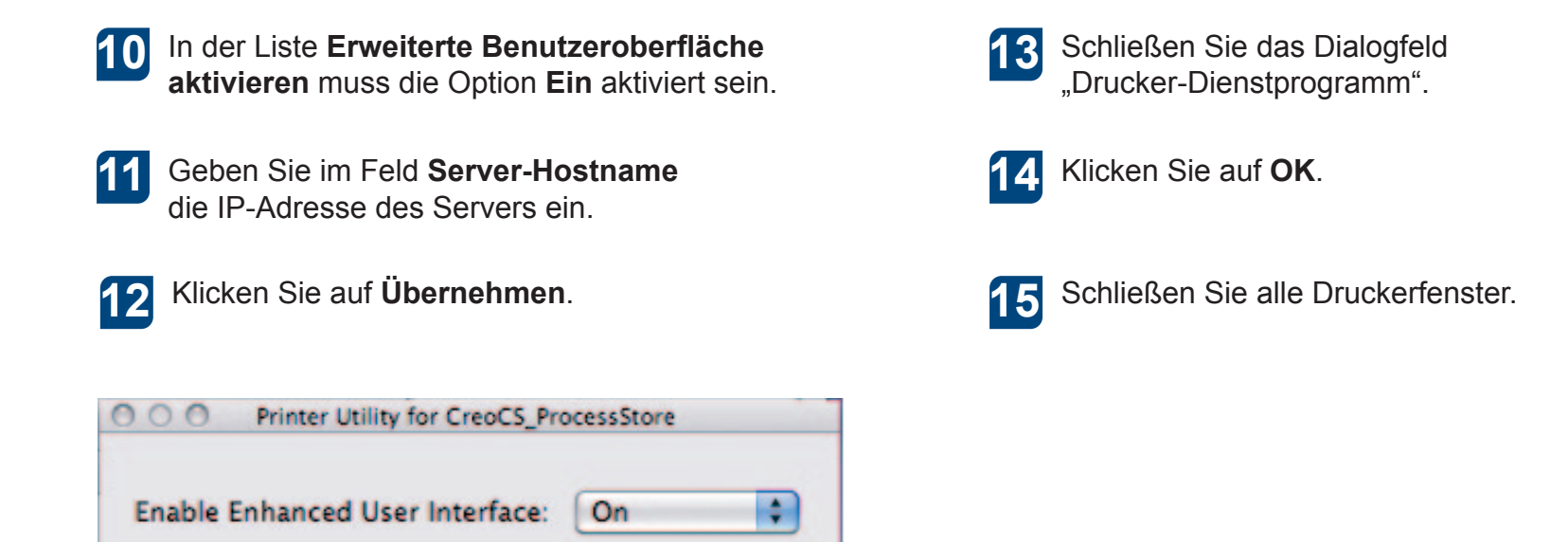

Apply

Server Hostname:

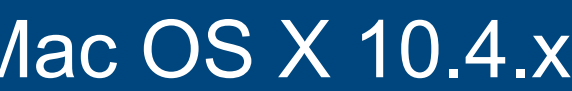

Klicken Sie auf Sonstiges und dann auf Drucker-Dienstprogramm öffnen.

| e Printer Sup | CreoCS_ProcessStore                       |           |
|---------------|-------------------------------------------|-----------|
| General       | Driver Supply Levels Open Printer Utility | Utility   |
|               |                                           |           |
|               |                                           |           |
|               |                                           | Cancel OK |

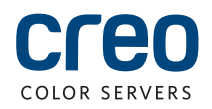

Weitere Informationen über Produkte der Marke Creo erhalten Sie bei einem Repräsentanten vor Ort oder auf unserer Website unter www.creoservers.com.

Nord- und Südamerika 42-06A Bell Blvd Box 101 Bayside, NY 11361, USA T. +1 866 793 4178 info-us@creoservers.com **Israel** Ha'Tnufa 7 St.

P.O. Box 10193

T. +972 3 916 7222

F. +972 3 928 6000

info@creoservers.com

Petach Tikva 49002, Israel

Europa, Naher Osten, Afrika und Asiatisch-Pazifischer Raum Rue Général de Gaulle 62 B-1310 La Hulpe, Belgien T. +32 2 352 2878 F. +32 2 357 3111 info-eu@creoservers.com

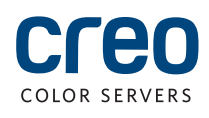